## **Quick Start Guide**

# 0845 408 4625

The Megaman online site is designed to be simple and easy to use.

This guide is to help get you familiar with the functionality that's available but please feel free to contact us or your Megaman agent if you need any help.

#### Logging on

The site address is online.megamanuk.com Depending on which browser you use though, you may have to type: http://online.megamanuk.com

You will be issued with a user name and password. The first time you log on, you'll be asked to change the password and also to enter an email address. We need the email address so that we can send you order confirmations when you place orders.

#### Features

- Browse our online catalogue.
- Check stock, pricing and availability.
- Place orders.
- Track existing orders.
- Have access to special **online only** offers and deals.

#### **Technical requirements**

The site is optimised for Internet Explorer 8. Your browser must have Javascript and cookies enabled (most browsers will have this)

### Any problems ?

Please contact us on **0845 408 4625.** 

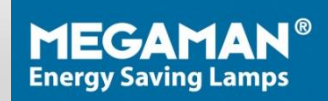

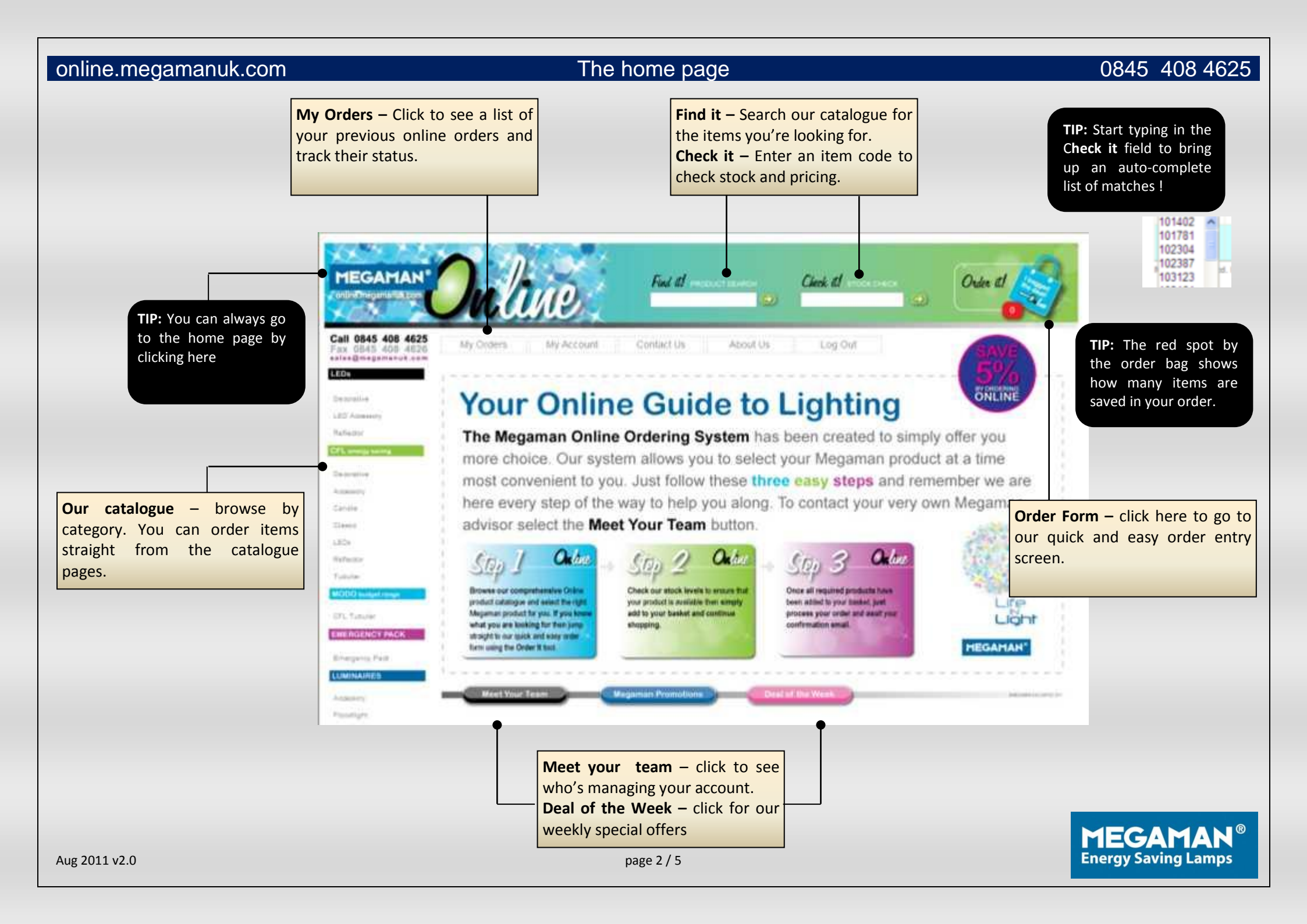

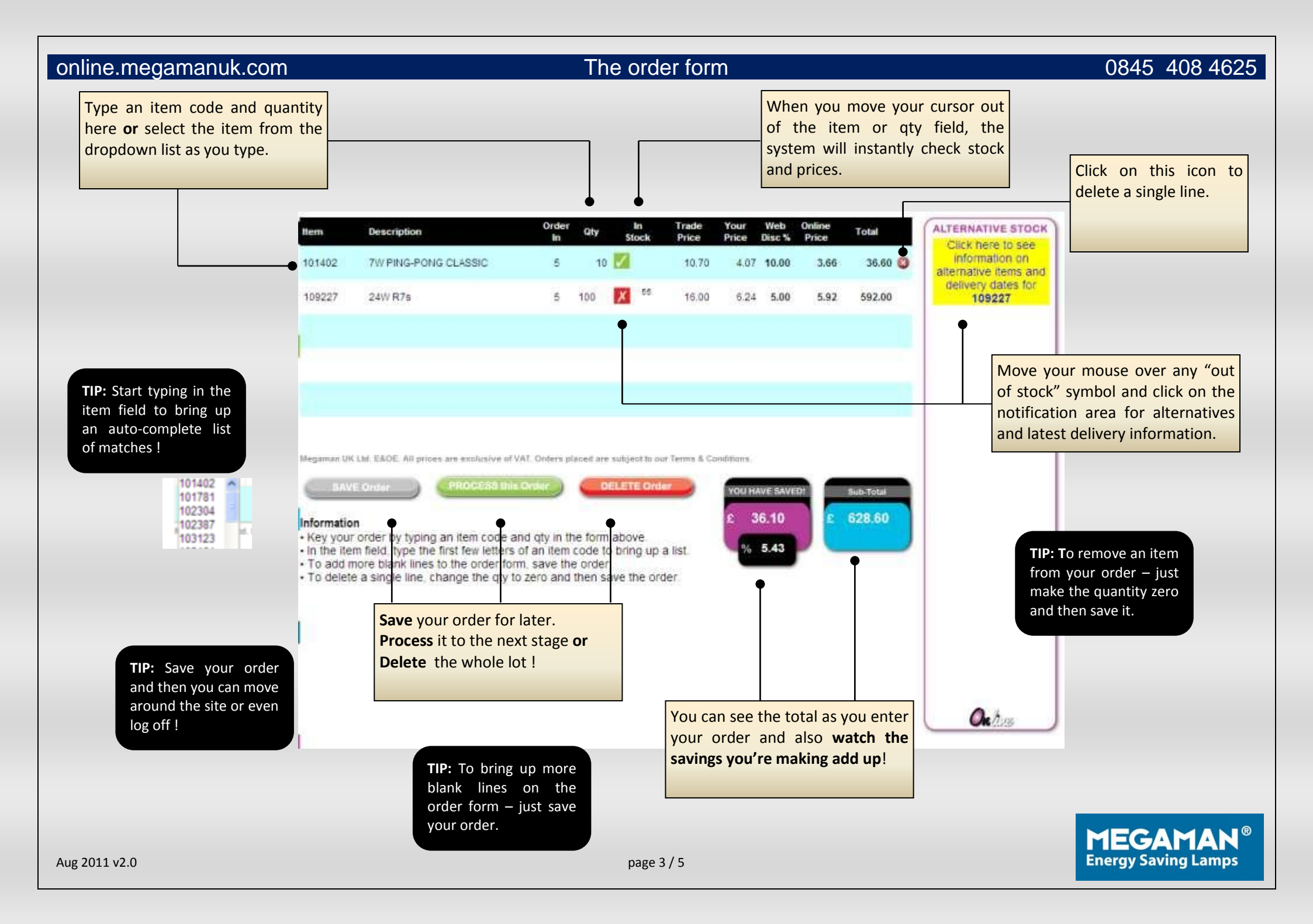

## 0845 408 4625

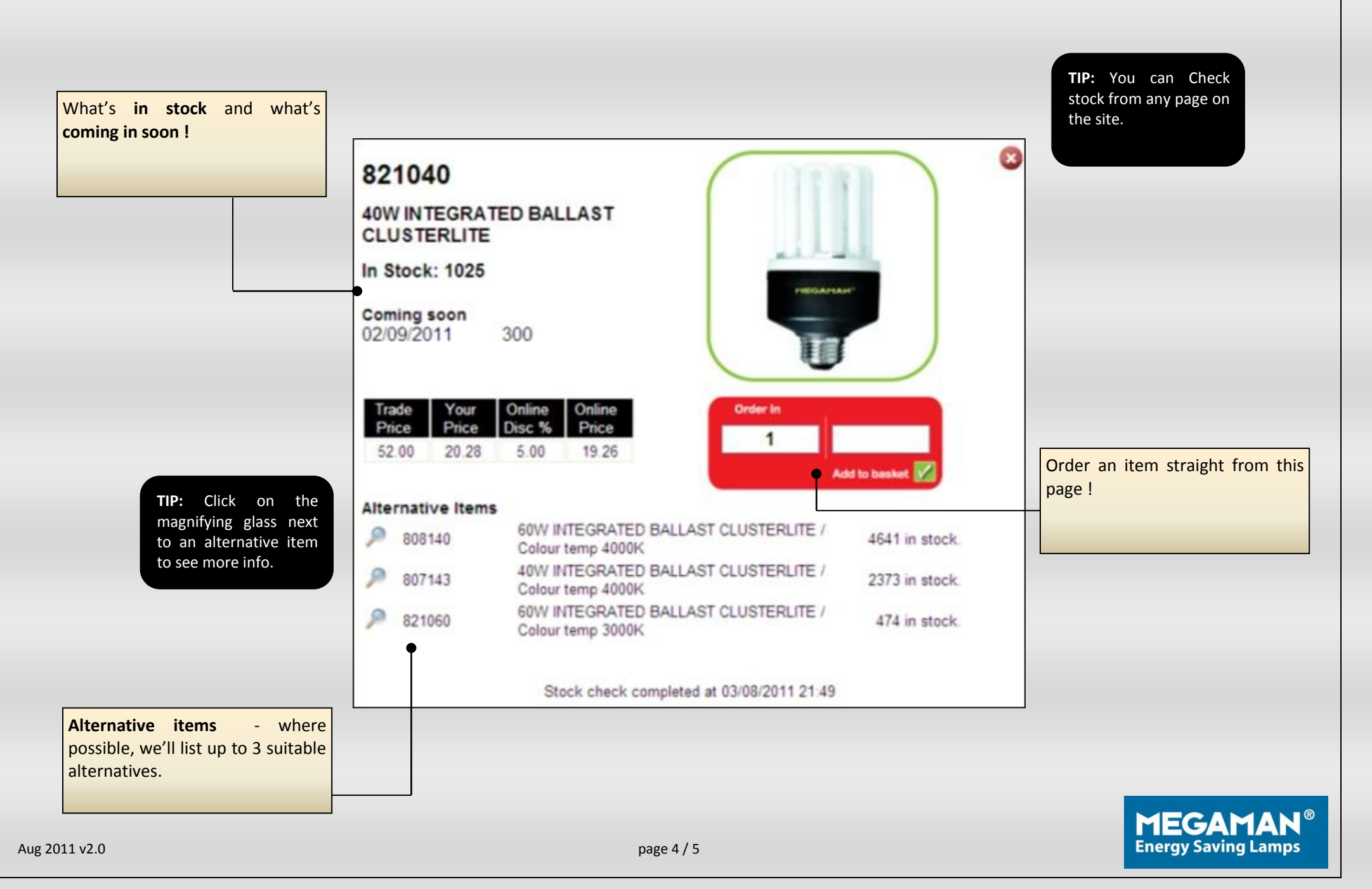

#### online.megamanuk.com The catalogue 0845 408 4625 TIP: Move your mouse Click on a category to see the over the item image to available products. see a larger image. TEGAMAN Find at moover service Check all more ones Call 0845 408 4625 My Orders My Account Log Out Fax 0845 408 4626 aalea@magamanuk.com LEDs: Reflector > Reflector > Candle LED 15W GU10 AR111, 8° 4000K Product code: 141470 Trade price: £100.00 > Classic Your price: £100,00 LED 15W AR111 GU10 4000K Colour Temp, Ra92, 8º Beam angle, > Accessories 16000cd Replaces 50W Halogen Order in: Add an item straight to your order from here. Simply enter the 450 🚥 GU10 🕓 30000 🙆 4000K (m) 18 quantity and press the button. > Reflector > Candie LED 15W GU10 AR111, 45° 4000K Product code: 141420 Trade price: E100.03 > Classic > Tubular Your price: £100.00 LED 15W AR111 GU10 2800K Colour Temp, Ra85, 45º Beam angle, Order in: > Clusterite 1400cd Replaces 50W Halogen At a glance key information > Plug-In tube about our products. 570 📖 GU10 📢 30000 🎒 4000K 1.1 > Accessories LED 15W GU10 AR111, 45° 4000K Product code: 141457 > LED Reflector Trade price: ±100.00 Your price: £100.00 > LED Candle LED 15W AR111 GU10 4000K Colour Temp, Ra92, 45º Beam angle, Order in: 1400cd Replaces 50W Halogen > LED Classic > CFL Reflector 🛅 570 🧔 GU10 🕔 30000 🌍 4000K 1 > CFL Candle > CFL Tubular TIP: Any additional Page 6 of 6 > Indoor online discount will > Outdoor 6 show on the order > Accessories Scroll through each page by page. clicking here. **MEGAMAN**<sup>®</sup> **Energy Saving Lamps** Aug 2011 v2.0 page 5/5